## ΟΔΗΓΟΣ ΠΡΟΣΒΑΣΗΣ ΣΤΗ HEAL-LINK ΜΕΣΩ ΑΚΑΔΗΜΑΪΚΟΫ ΛΟΓΑΡΙΑΣΜΟΥ

Ακολουθείστε τα παρακάτω βήματα:

Ανοίγετε την ιστοσελίδα της <u>HEAL-Link</u>. Αν η γλώσσα είναι στα αγγλικά, την αλλάζετε σε ελληνικά.

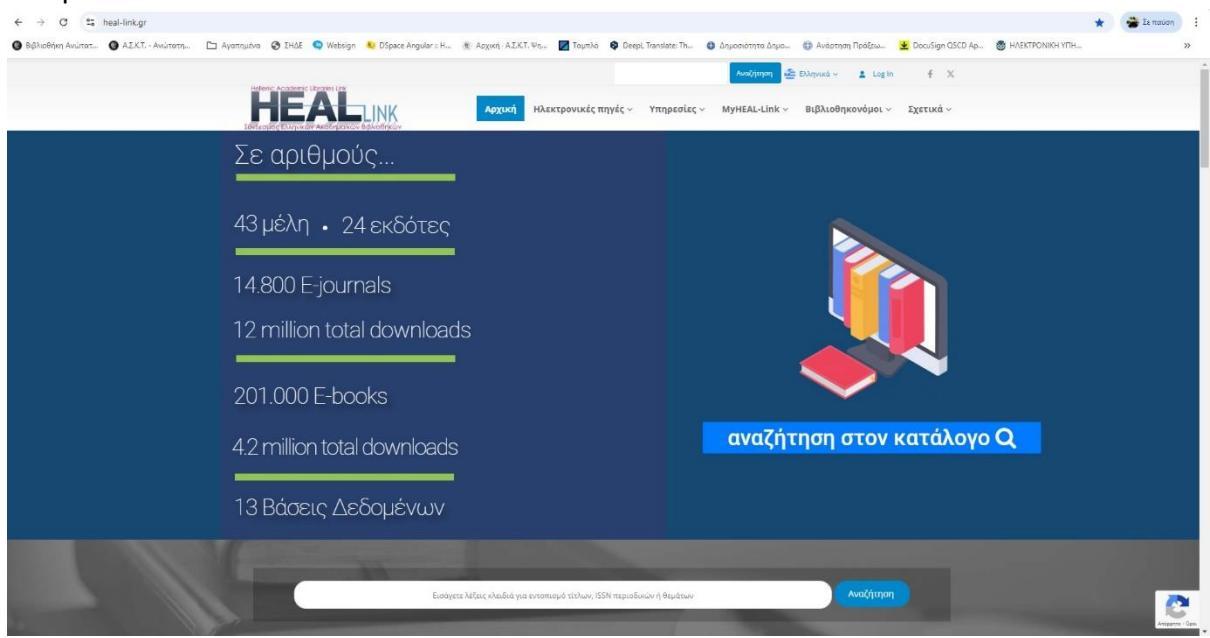

2. Επιλέγετε από το μενού Ηλεκτρονικές Πηγές -> Ενιαία μηχανή αναζήτησης

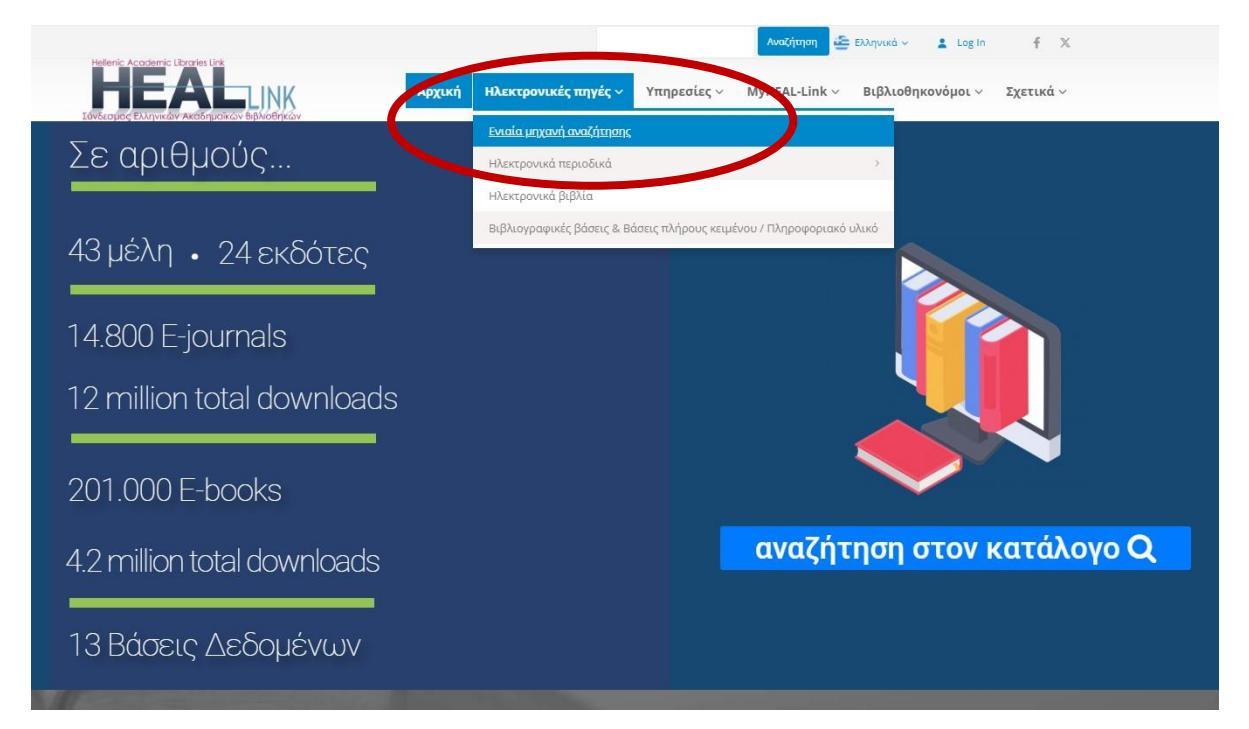

3. Στη σελίδα που θα ανοίξει, επιλέγετε Ιδρυματικός Λογαριασμός (Institutional Login)

|                                           |                    |                          | 💁 Ιδρυματικός λογαριασμός Γλώσσα 🔹 |
|-------------------------------------------|--------------------|--------------------------|------------------------------------|
| 1                                         |                    |                          |                                    |
|                                           | Όλα τα πεδία 🗸 🗸 🗸 | ηση Σύνθετη              |                                    |
| Περιήγηση - Μορφή                         |                    | Journal Browse           |                                    |
| eBook                                     |                    | Journal Bro              | wse All                            |
| Journal article                           |                    |                          |                                    |
| Browse - Publisher (Journals)             |                    |                          |                                    |
| American Chemical Society (ACS)           |                    | John Benjamins Pub       | lishing Company                    |
| American Institute of Physics (AIP)       |                    | Kluwer Law International |                                    |
| American Physical Society (APS)           |                    | Oxford University Press  |                                    |
| Association for Computing Machinery (ACM) |                    | Project N                | IUSE                               |
| Cambridge University Press                |                    | PsycARTICLI              | ES (APA)                           |

4. Επιλέγετε το Ίδρυμα: Ανώτατη Σχολή Καλών Τεχνών (Athens School of Fine Arts)

| ποθηκευμένη προεπιλογή οικείου φορέα: Αριστοτέλειο Πανεπιστήμιο Θεσσαλονίκ | κης                |
|----------------------------------------------------------------------------|--------------------|
| Ξίσοδος @ Αριστοτέλειο Πανεπιστήμιο Θεσσαλονίκης                           |                    |
|                                                                            |                    |
| All                                                                        |                    |
|                                                                            | Incremental search |
|                                                                            | 26                 |
| 🧼 Αριστοτέλειο Πανεπιστήμιο Θεσσαλονίκης                                   |                    |
| Ακαδημία Αθηνών                                                            |                    |
| Γεωπονικό Πανεπιστήμιο Αθηνών                                              |                    |
| Ε.ΚΕ.Β.Ε. Αλέξανδρος Φλέμινγκ                                              |                    |
| Αθήνα - Ερευνητικό κενήει Καινοτομίας                                      |                    |
| 🚖 Ανωτάτη Σχολή Καλών Τεχνών                                               |                    |
| Οικονομικό Πανεπιστήμιο Αθηνέτ                                             |                    |
| Εθνικό Κεντρο Ερευνας και Τεχνολογικής Ανάπτυξης.                          |                    |
| Δημοκρίτειο Πανεπιστήμιο Θράκης                                            |                    |
| Ίδρυμα Τεχνολογίας και Έρευνας - ΙΤΕ                                       |                    |
| Χαροκόπειο Πανεπιστήμιο                                                    |                    |
| Ελληνικός Γεωργικός Οργανισμός ΔΗΜΗΤΡΑ                                     |                    |
| Ελληνικό Κέντρο Θαλασσίων Ερευνών                                          |                    |
| Ελληνικό Μεσογειακό Πανεπιστήμιο                                           |                    |
|                                                                            |                    |

5. Πληκτρολογείτε το Username και το Password, όπως ακριβώς θα κάνατε για να εισέλθετε στο ακαδημαϊκό σας email.

|                        | Athens School<br>Of Fine Arts |   |
|------------------------|-------------------------------|---|
| Institutional Shibbole | th Identity Provider          |   |
|                        |                               |   |
| Username               |                               |   |
| Password               |                               | Ø |
| Forgot your passw      | rord?                         |   |
|                        |                               |   |
|                        | Login                         |   |

6. Επιλέγετε «**Αποδοχή**» (yes, continue)

| δεσμος Ελληνικών Ακαδημαϊκών Βιβλιοθηκών                                                                                                    |                     |
|----------------------------------------------------------------------------------------------------|---------------------|
| HEAL-Link AAI · Δήλωση συγκατάθεσης για τον διαμοιρασμό προσωπικών δεδομένων                                                                                                    |                     |
| glish   Bokmål   Nynorsk   Sámegiella   Dansk   Deutsch   Svenska   Suomeksi   Español   Français   Italiano   Nederlands   Lëtzebuergesch   Češ<br>venščina   Lietuvių kalba   Hrvatski   Magyar   Język polski   Português   Português brasileiro   Türkçe   日本語   简体中文   繁體中文   русский яз<br>уцети   Bahasa Indonesia   Srpski   Latviešu   Românește   Euskara   ελληνικά | itina  <br>љік   ее |
| άν προχωρήσετε, τα στοιχεία που ακολουθούν θα διαμοιραστούν με την υπηρεσία <b>Ενοποιημένη Μηχανή Αναζήτησης των τίτλων της HEAL-I</b><br>υμφωνείτε με την απελευθέρωση των στοιχείων αυτών στην υπηρεσία κάθε φορά που επιθυμείτε πρόσβαση σε αυτή;                                                                                                    | Link.               |
| 🗆 Να θυμάσαι την επιλογή μου                                                                                                    |                     |
|                                                                                                    |                     |
| Αποδοχή Απόρριψη                                                                                                    |                     |
|                                                                                                    |                     |
| ληροφορίες που θα διαμοιραστούν με την υπηρεσία Ενοποιημένη Μηχανή Αναζήτησης των τίτλων της HEAL-Link                                                                                                    |                     |
| n i i * · · · · · · · · · · · · · · · · ·                                                                                                    |                     |
|                                                                                                    |                     |
| authnAuthority                                                                                                    |                     |
| authnAuthority<br>https://idp.asfa.gr/idp/shibboleth                                                                                                    |                     |
| authnAuthority<br>https://idp.asfa.gr/idp/shibboleth<br>Ιδιότητα ανά διαχειριστική περιοχή (administrative domain)                                                                                                    |                     |
| authnAuthority<br>https://idp.asfa.gr/idp/shibboleth<br>Ιδιότητα ανά διαχειριστική περιοχή (administrative domain)<br>staff@asfa.gr                                                                                                    |                     |
| authnAuthority<br>https://idp.asfa.gr/idp/shibboleth<br>Ιδιότητα ανά διαχειριστική περιοχή (administrative domain)<br>staff@asfa.gr                                                                                                    |                     |
| authnAuthority<br>https://idp.asfa.gr/idp/shibboleth<br>Ιδιότητα ανά διαχειριστική περιοχή (administrative domain)<br>staff@asfa.gr<br>Όνομα περιοχής (domain) οικείου οργανισμού                                                                                                    |                     |
| authnAuthority<br>https://idp.asfa.gr/idp/shibboleth<br>Ιδιότητα ανά διαχειριστική περιοχή (administrative domain)<br>staff@asfa.gr<br>Όνομα περιοχής (domain) οικείου οργανισμού<br>asfa.gr                                                                                                    |                     |
| authnAuthority<br>https://idp.asfa.gr/idp/shibboleth<br>Ιδιότητα ανά διαχειριστική περιοχή (administrative domain)<br>staff@asfa.gr<br>Όνομα περιοχής (domain) οικείου οργανισμού<br>asfa.gr<br>Δικαιώματα πρόσβασης στην υπηρεσία                                                                                                    |                     |
| authnAuthority<br>https://idp.asfa.gr/idp/shibboleth<br>Ιδιότητα ανά διαχειριστική περιοχή (administrative domain)<br>staff@asfa.gr<br>Όνομα περιοχής (domain) οικείου οργανισμού<br>asfa.gr<br>Δικαιώματα πρόσβασης στην υπηρεσία<br>urn:mace:dir:entitlement.common-lib-terms                                                                                                |                     |
| authnAuthority<br>https://idp.asfa.gr/idp/shibboleth<br>Ιδιότητα ανά διαχειριστική περιοχή (administrative domain)<br>staff@asfa.gr<br>Όνομα περιοχής (domain) οικείου οργανισμού<br>asfa.gr<br>Δικαιώματα πρόσβασης στην υπηρεσία<br>urn:mace:dir:entitlement.common-lib-terms<br>Email                                                                                       |                     |
| authnAuthority<br>https://idp.asfa.gr/idp/shibboleth<br>Ιδιότητα ανά διαχειριστική περιοχή (administrative domain)<br>staff@asfa.gr<br>Όνομα περιοχής (domain) οικείου οργανισμού<br>asfa.gr<br>Δικαιώματα πρόσβασης στην υπηρεσία<br>urn:mace:dir.entitlement.common-lib-terms<br>Email<br>mvitsentzaki@asfa.gr                                                               |                     |
| authnAuthority<br>https://idp.asfa.gr/idp/shibboleth<br>Iδιότητα ανά διαχειριστική περιοχή (administrative domain)<br>staff@asfa.gr<br>Όνομα περιοχής (domain) οικείου οργανισμού<br>asfa.gr<br>Δικαιώματα πρόσβασης στην υπηρεσία<br>urn:mace:dir:entitlement.common-lib-terms<br>Email<br>mvitsentzaki@asfa.gr                                                               |                     |
| authnAuthority<br>https://idp.asfa.gr/idp/shibboleth<br>Iδιότητα ανά διαχειριστική περιοχή (administrative domain)<br>staff@asfa.gr<br>Όνομα περιοχής (domain) οικείου οργανισμού<br>asfa.gr<br>Δικαιώματα πρόσβασης στην υπηρεσία<br>urn:mace:dir:entitlement:common-lib-terms<br>Email<br>mvitsentzaki@asfa.gr<br>Αδιαφανές αναγνωριστικό χρήστη μακράς διάρκειας            |                     |

7. Έχει ολοκληρωθεί η είσοδος και μπορείτε να προχωρήσετε στην αναζήτησή σας.

|                                     |                  | 🕵 Ιδρυματικός λογαριασμός Γλώσσα 🕶 |  |
|-------------------------------------|------------------|------------------------------------|--|
| l                                   | Όλα τα πεδία 🗸 🗸 | ζήτηση Σύνθετη                     |  |
| Περιήγηση - Μορφή                   |                  | Journal Browse                     |  |
| eBook                               |                  | Journal Browse All                 |  |
| Journal article                     |                  |                                    |  |
| Browse - Publisher (Journals)       |                  |                                    |  |
| American Chemical Society (ACS)     |                  | John Benjamins Publishing Company  |  |
| American Institute of Physics (AIP) |                  | Kluwer Law International           |  |

Σημείωση: η πρόσβαση είναι ανοιχτή μόνο για όσες πηγές πληρώνει συνδρομή η HEAL-Link (ΣΕΑΒ: Σύνδεσμος Ελληνικών Ακαδημαϊκών Βιβλιοθηκών). Επομένως, αν δείτε ότι σε κάποιον εκδότη δεν είναι ελεύθερο το άρθρο ή το ηλεκτρονικό βιβλίο, αυτό σημαίνει ότι δεν είναι μέρος της συνδρομής της HEAL-Link.